# RTCMPT:公教人員退休撫卹試算系統 退休意願調查

112.4

## •至ECPA點選 【RTCMPT:公教人 員退休撫卹試算系 統】

- 1 -

| (A)     (B)       我的最愛     人事資料填       系統     報及考核                        | 4 使 開設定及<br>申請 上市 一時 一日 一日 一日 一日 一日 一日 一日 一日 一日 一日 一日 一日 一日 | <b>き</b><br>人事總處<br>關及系統                                                  |  |  |  |  |  |
|---------------------------------------------------------------------------|-------------------------------------------------------------|---------------------------------------------------------------------------|--|--|--|--|--|
| A4:調查表系統 ♥<br>身心障礙、原住民、調查表、調查表統<br>計                                      | A7:人事資料考核系統 ♥<br>人事資料考核、考核成績                                | AB:人事業務績效考核報送審 ♥<br>核管理系統<br>填報、評分、成績                                     |  |  |  |  |  |
| AC:全國軍公教人員生活津貼 ♥<br>申請暨稽核系統<br>生活津貼、子女教育補助、婚喪生育補<br>助                     | AF:各機關學校用人費用管理 ♥<br>資訊系統<br>用人費用、待遇、待遇福利、機關報送<br>率          | RTCMPT:公教人員退休撫卹 ♥<br>試算系統<br>退休金試算、撫卹金試算、退休意願調<br>查、教育人員退休                |  |  |  |  |  |
| WebHR人力資源管理資訊系 ♥<br>統<br>WebHR、個人資料、組織編制、任免遷<br>調、獎懲作業、考績作業、統計作業、<br>待遇福利 | <mark>主計人員版WebHR系統</mark><br>主計人員WebHR                      | 全國公教人員退休撫卹整合平 ♥<br>臺<br>退休金、撫慰金、遺屬年金、撫卹金、<br>退撫、查驗、年終、三節、慰問金、發<br>放、臺銀、優存 |  |  |  |  |  |

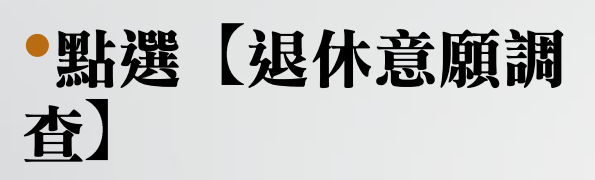

- 2 -

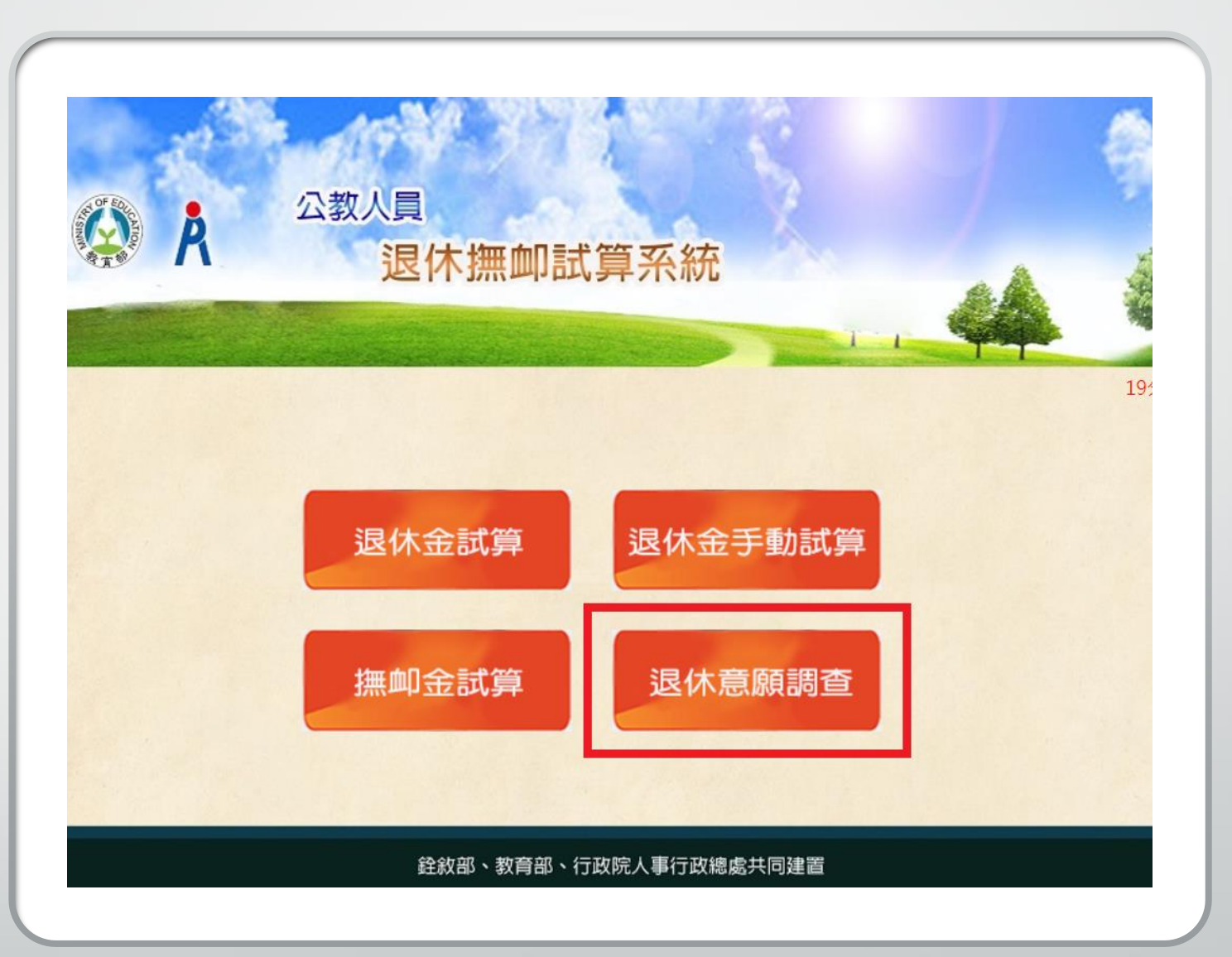

## •點選【登錄退休意 願調查】

- 3 -

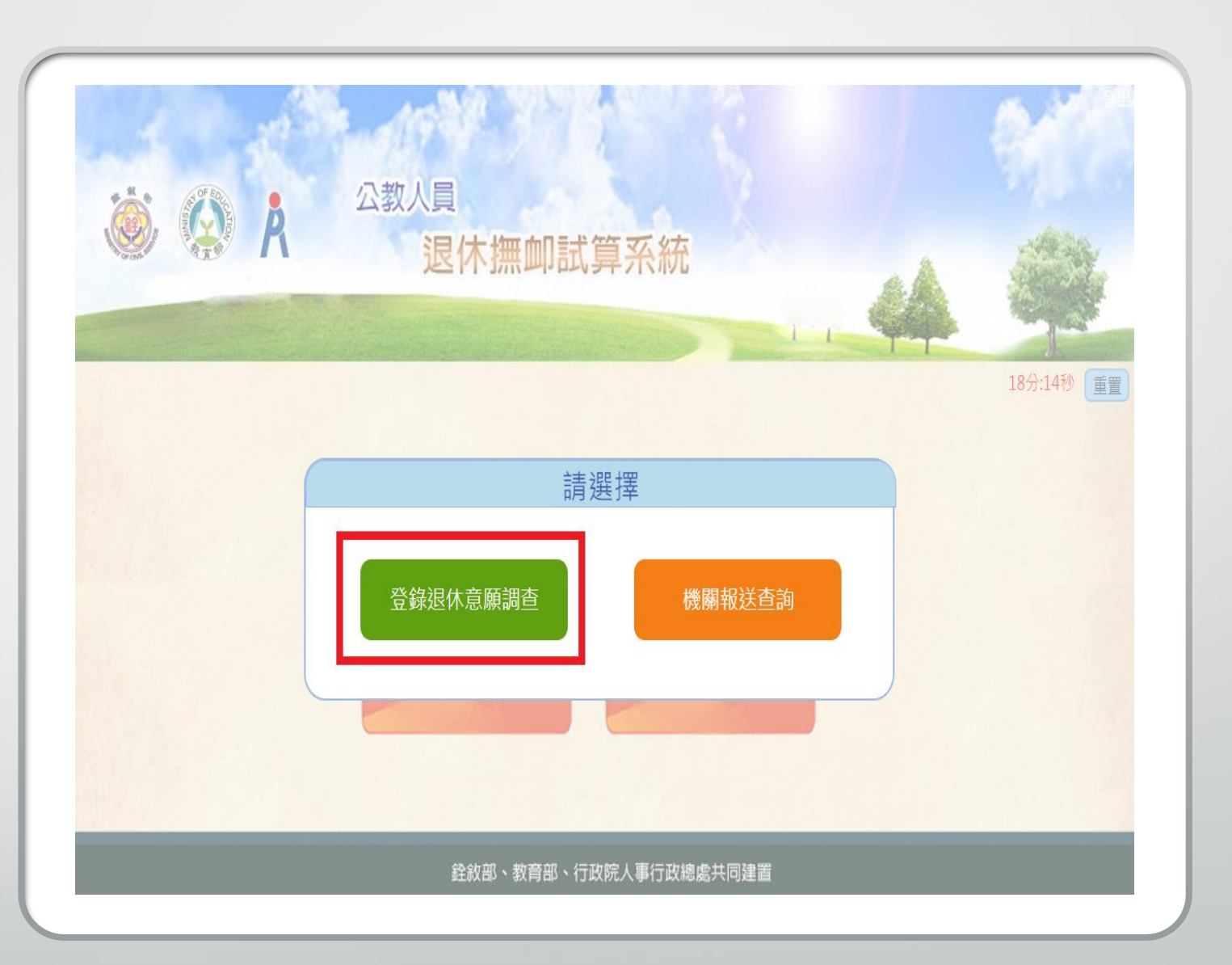

| 機關:                               | 機關: 376420000A                 |       |           | 宜蘭縣政府 |      |         |       |      |      |      |      |  |
|-----------------------------------|--------------------------------|-------|-----------|-------|------|---------|-------|------|------|------|------|--|
| 身分證字號:                            | 身分證字號                          |       | 姓名        |       |      |         |       |      |      |      |      |  |
| 預算年度:                             | 113                            |       |           |       |      |         |       |      |      |      |      |  |
| 支領方式:                             | 全選 ~                           |       |           |       |      |         |       |      |      |      |      |  |
| 報送狀態:                             | 全選                             |       |           |       |      |         |       |      |      |      |      |  |
| 人事類別:                             | 全選 🗸                           |       |           |       |      |         |       |      |      |      |      |  |
| 查詢報送取                             | 消報送 列 印                        |       |           |       |      |         |       |      |      |      |      |  |
| □編修機關代碼機關                         | 名稱 身分證字號 姓名                    | 人事類別  | 最後試算日期    | 退休原因  | 支領方式 | 預估退休生效日 | 首期退休金 | 報送狀態 | 報送日期 | 是否確認 | 試算方式 |  |
| 編修 376420000A 宜蘭                  | 縣政府                            |       | 108/04/23 |       |      |         |       |      |      |      | 自動   |  |
| 編修 376420000A 宜蘭                  | 縣政府                            |       | 112/04/06 |       |      |         |       |      |      |      | 自動   |  |
| 編修 376420000A 宜蘭                  | 縣政府                            |       | 112/04/06 |       |      |         |       |      |      |      | 自動   |  |
| 編修 376420000A 宜蘭                  | 縣政府                            |       | 112/04/06 |       |      |         |       |      |      |      | 自動   |  |
| 編修 376420000A 宜蘭                  | 縣政府                            |       | 112/04/06 |       |      |         |       |      |      |      | 自動   |  |
| ※ 人員名單為經有試算過之人員<br>※ 口來初末テナ等機關口收落 | 員方可進行退休意願調查<br>(月文現休意願報送客列) 該領 | 「中弭谷」 |           |       |      |         |       |      |      |      |      |  |

•確認預算年度為"113"

•點選【查詢】…(支領方式等欄位都全選)

 欲登記113年退休意願者,請先至試算系統確認退休年資後,進行試算,且 試算之預計退休日,需有編列預算年度(113年)之資料。

•進行編修,選擇退休金方案

登錄退休意願調查 儲存 返回 報 送 機關: 376420000A 宜蘭縣政府 身分證字號: 姓名: 年度: 預計退休日: ~ 107.7.1前是否 否 退休原因:  $\sim$ 已成就月退條件: 首期退休金金額: 支領方式:  $\sim$ 其他一次性退休 人事類別: ~ 相關給與金額: 備註:

| 退休方案 |                                         | 各年度每月退休所得             |                       |                       |                       |                       |                       |                       |                       |                       |                       |           |  |  |  |
|------|-----------------------------------------|-----------------------|-----------------------|-----------------------|-----------------------|-----------------------|-----------------------|-----------------------|-----------------------|-----------------------|-----------------------|-----------|--|--|--|
|      | 退休方案                                    | 107.7.1~<br>108.12.31 | 109.1.1~<br>109.12.31 | 110.1.1~<br>110.12.31 | 111.1.1~<br>111.12.31 | 112.1.1~<br>112.12.31 | 113.1.1~<br>113.12.31 | 114.1.1~<br>114.12.31 | 115.1.1~<br>115.12.31 | 116.1.1~<br>116.12.31 | 117.1.1~<br>117.12.31 | 118.1.1以後 |  |  |  |
|      | 〇<br><u>一次退休金</u><br><u>113年06月02日</u>  |                       |                       |                       |                       |                       | 1,445                 | 1,445                 | 1,445                 | 1,445                 | 1,445                 | 1,445     |  |  |  |
|      | 〇<br><u>月退休金</u><br><u>113年06月02日</u>   |                       |                       |                       |                       |                       | 38,856                | 38,856                | 38,856                | 38,856                | 38,856                | 38,664    |  |  |  |
|      | 〇<br><u>兼領月退休金</u><br><u>113年06月02日</u> |                       |                       |                       |                       |                       | 20,151                | 20,151                | 20,151                | 20,151                | 20,151                | 20,055    |  |  |  |

>選擇退休原因>選擇退休金方案

•點選【儲存】

- 5 -

#### 登錄退休意願調查

|            |    | 機關         | 罰: 376       | 420000A | 宜蘭縣政府 | <b>3</b> 蘭縣政府 … |           |      |      |           |         |      |      |      |      |  |
|------------|----|------------|--------------|---------|-------|-----------------|-----------|------|------|-----------|---------|------|------|------|------|--|
|            |    | 身分證字號      | 身分證字號: 身分證字號 |         |       |                 |           | 姓名 … |      |           |         |      |      |      |      |  |
|            |    | 預算年度       | 분 : 113      |         |       |                 |           |      |      |           |         |      |      |      |      |  |
|            |    | 支領方式       | t: 全選        |         |       |                 |           |      |      |           |         |      |      |      |      |  |
| 報送狀態: 全選 ✔ |    |            |              |         |       |                 |           |      |      |           |         |      |      |      |      |  |
|            |    |            |              |         |       |                 |           |      |      |           |         |      |      |      |      |  |
|            | 查書 | 洵 報送       | 取消報道         | ś 列 印   |       |                 |           |      |      |           |         |      |      |      |      |  |
|            | 編修 | 機關代碼       | 機關名稱         | 身分證字號   | 姓名    | 人事類別            | 最後試算日期    | 退休原因 | 支領方式 | 預估退休生效日   | 首期退休金   | 報送狀態 | 報送日期 | 是否確認 | 試算方式 |  |
|            | 編修 | 376420000A | 宜蘭縣政府        | 苻       |       |                 | 108/04/23 |      |      |           |         |      |      |      | 自動   |  |
|            | 編修 | 376420000A | 宜蘭縣政府        | 府       |       |                 | 112/04/06 | 自願退休 | 月退休金 | 113/06/02 | 1290778 | 未報送  |      | 否    | 自動   |  |
|            | 編修 | 376420000A | 宜蘭縣政府        | 荷       |       |                 | 112/04/06 |      |      |           |         |      |      |      | 自動   |  |
|            | 編修 | 376420000A | 宜蘭縣政府        | 苻       |       |                 | 112/04/06 | 自願退休 | 月退休金 | 113/12/02 | 1603212 | 未報送  |      | 否    | 自動   |  |
|            | 編修 | 376420000A | 宜蘭縣政府        | 苻       |       |                 | 112/04/06 |      |      |           |         |      |      |      | 自動   |  |
| 1.12       |    |            |              |         |       |                 |           |      |      |           |         |      |      |      |      |  |

※ 人員名單為經有試算過之人員方可進行退休意願調查

※ 已確認表示主管機關已將該人員之退休意願報送案列入該年度預算。

※ 同一人員僅可登錄一筆退休意願。若人員已有試算紀錄,但於此處查詢不到資料,代表該人員已於之前年度有登錄退休意願之紀錄。

請先取淌該人員之前登錄紀錄後,方可重新登錄退休意願。

#### • 编修完成者,始有方框可供勾選

•勾選要報送的資料,再點選【報送】

首期退休金金額,為不可優存之公保養老給付、其他現金
給與補償金、首期月退休金的合計金額

| 機關:                                   | 376420000A  |      | 宜蘭縣政府     |      | ]    |           |         |      |           |      |      |
|---------------------------------------|-------------|------|-----------|------|------|-----------|---------|------|-----------|------|------|
| 身分證字號:                                | 身分證字號       |      | 姓名        |      | ]    |           |         |      |           |      |      |
| 預算年度:                                 | 113         |      |           |      |      |           |         |      |           |      |      |
| 支領方式: 全選 ~                            |             |      |           |      |      |           |         |      |           |      |      |
| 報送狀態: 全選 ✔                            |             |      |           |      |      |           |         |      |           |      |      |
| 人事類別:                                 | 全選 🖌        |      |           |      |      |           |         |      |           |      |      |
| 查詢 報送 取                               | 消報送 列 印     |      |           |      |      |           |         |      |           |      |      |
| □ 編修 機關代碼 機關                          | 名稱 身分證字號 姓名 | 人事類別 | 最後試算日期    | 退休原因 | 支領方式 | 預估退休生效日   | 首期退休金   | 報送狀態 | 報送日期      | 是否確認 | 試算方式 |
| 編修 376420000A 宜蘭                      | 縣政府         |      | 108/04/23 |      |      |           |         |      |           |      | 自動   |
| □ 編修 376420000A 宜蘭                    | 縣政府         |      | 112/04/06 | 自願退休 | 月退休金 | 113/06/02 | 1290778 | 已報送  | 112/04/06 | 否    | 自動   |
| □ 編修 376420000A 宜蘭                    | 縣政府         | 人事   | 112/04/06 | 自願退休 | 月退休金 | 113/06/02 | 2541260 | 未報送  |           | 否    | 自動   |
| □ 編修 376420000A 宜蘭                    | 縣政府         |      | 112/04/06 | 自願退休 | 月退休金 | 113/12/02 | 1603212 | 已報送  | 112/04/06 | 是    | 自動   |
| 編修 376420000A 宜蘭                      | 縣政府         |      | 112/04/06 |      |      |           |         |      |           |      | 自動   |
| ····································· |             |      |           |      |      |           |         |      |           |      |      |

※ 已確認表示主管機關已將該人員之退休意願報送案列入該年度預算。

※ 同一人員僅可登錄一筆退休意願。若人員已有試算紀錄,但於此處查詢不到資料,代表該人員已於之前年度有登錄退休意願之紀錄。

請先取淌該人員之前登錄紀錄後,方可重新登錄退休意願。

- 7

•報送完成,報送狀態會變更為"已報送"

 是否確認一欄係指主管機關是否確認資料,若主管機關已確認 資料,如需修改,請先聯繫主管機關取消確認,始得再編修
系統報送完成,調查表紙本亦需以電子公文函報縣府